## Windows 無線 設定変更用マニュアル

作成日 : 2015 年 4 月 情報環境機構 学内無線 LAN (KGU-WLAN)環境を利用されていた方は、以下の手順に沿って設定を変更してください。

画面の右上下隅どちらかにマウスカーソルを移動し、[チャーム]を表示させたのち[検索]をクリックします。

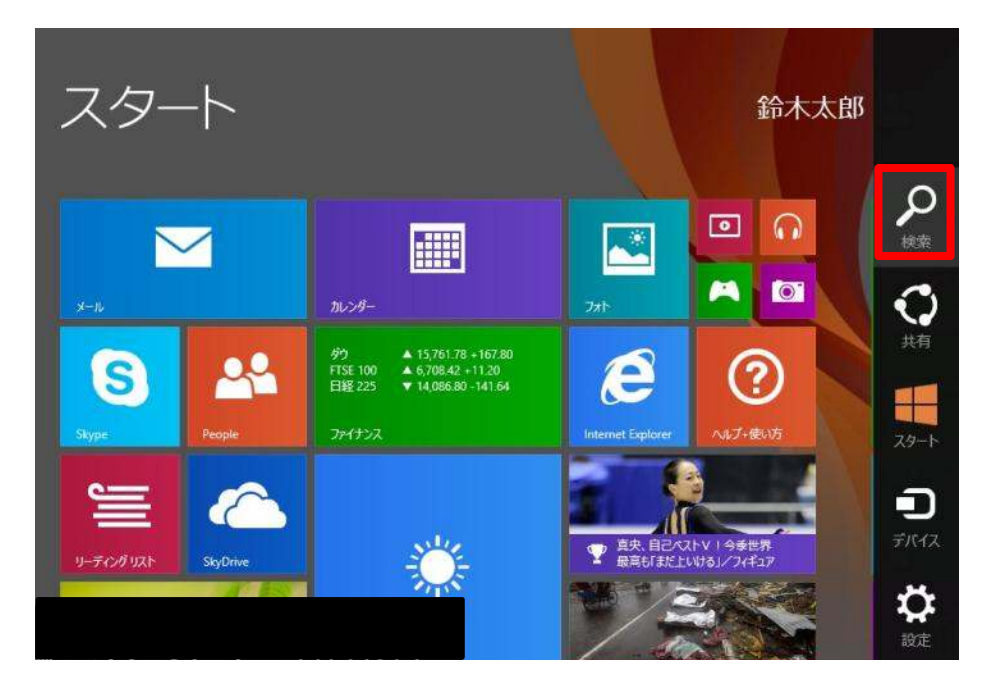

検索ボックスに[コントロール]と入力します。

※Windows7 および Windows Vista に関しましては、スタートメニューから[コントロールパネル]を選択してください。 【Windows 8.1】 検索ボックス下部に表示された「コントロール パネル]をクリックします。 検索 すべての場所 ~ コントロール コントロール パネル 2.4 コントロールパネル カレンダー コントロールパネルとは ダウ FTSE 100 ▲ 15,761.78 +167.80 ▲ 6,708.42 +11.20 コントロールキー ▼ 14,086.80 -141.64 日経 225 [Windows 8] 「アプリ」に表示された[コントロール パネル]をクリックします。 検索 アプリ コントロール・の結果 ×Р JOHD-N 1010-11-1010 團 201 O Bing

[コントロール パネル]画面右上の「表示方法」が[カテゴリ]となっていることを確認します。 ※[大きいアイコン]や[小さいアイコン]となっている場合は[カテゴリ]に変更してください。 [ネットワークの状態とタスクの表示]をクリックします。

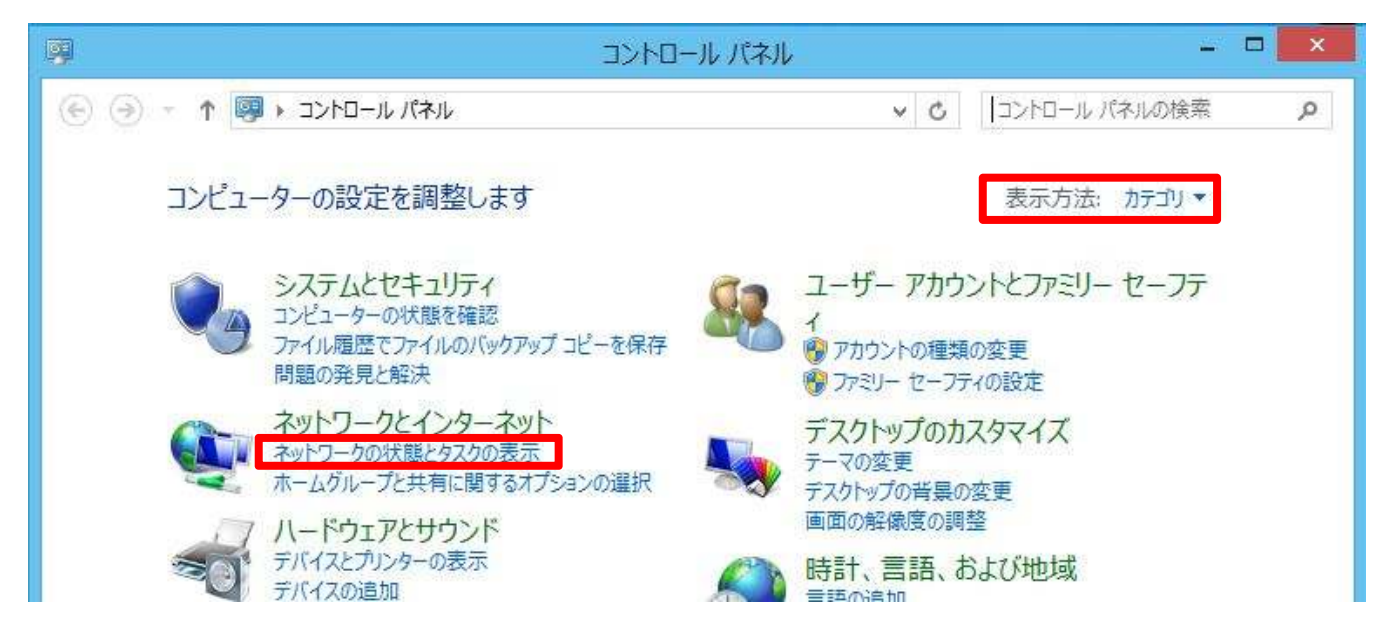

「ネットワークと共有センター」が開きます。[アダプターの設定の変更]をクリックします。

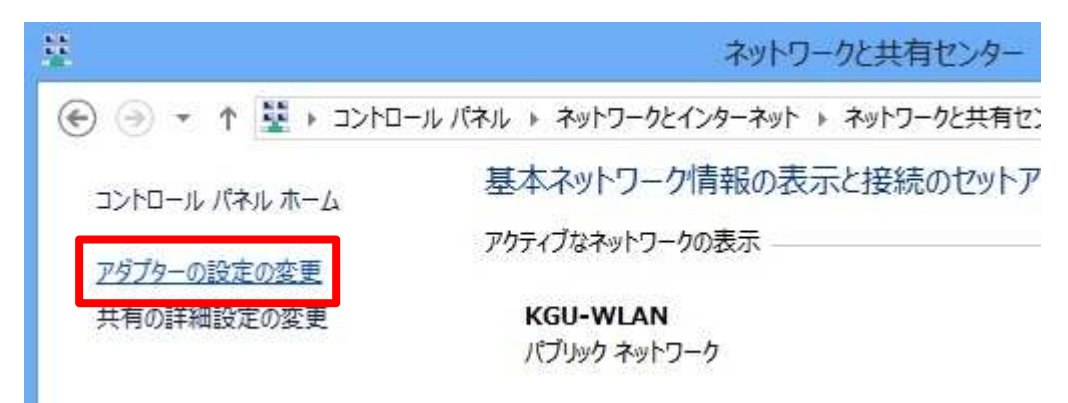

[Wi-Fi]をダブルクリックします。

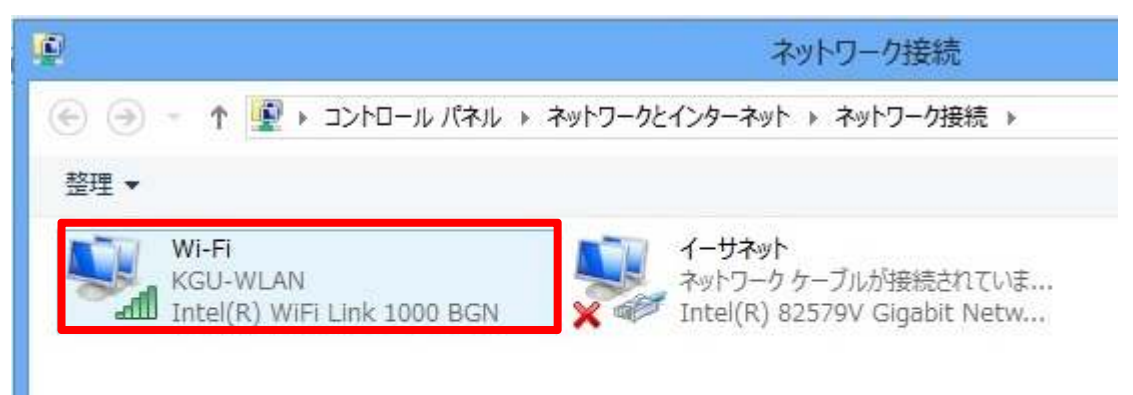

[ワイヤレスのプロパティ]をクリックします。

| للله                    | Wi-Fiの状態                | ×              |  |
|-------------------------|-------------------------|----------------|--|
| 全般                      |                         |                |  |
| 接続 一                    |                         | 3              |  |
| IPv4 接続:                | インターン                   | ネット            |  |
| IPv6 接続:                | インターネット アクセス            | はなし            |  |
| 状態:                     |                         | 有効             |  |
| SSID:                   | KGU-W                   | LAN            |  |
| 継続時間:                   | 02:25                   | 5:46           |  |
| 速度:                     | 宴: 54.0 Mbps            |                |  |
| シグナルの状態                 | 4:                      |                |  |
| 詳細( <u>E</u> )          | ワイヤレスのプロパティ( <u>W</u> ) |                |  |
| 動作状況                    |                         | 8              |  |
|                         | 送信 — 💐 — 🚦              | 受信             |  |
| /ናイト:                   | 7,403,988 233,646,      | ,486           |  |
| <u>্</u> যি নির্দেশ (P) | 愛無効にする(D)  診断(G)        |                |  |
|                         | 閉                       | じる( <u>C</u> ) |  |

[セキュリティ]タブをクリックします。

| KGU-WLA       | IN ワイヤレス ネットワークのプロパティ                 | x |
|---------------|---------------------------------------|---|
| 接続 セキュリティ     |                                       |   |
|               |                                       |   |
| 名前:           | KGU-WLAN                              |   |
| SSID:         | KGU-WLAN                              |   |
| ネットワークの種類:    | アクセス ポイント                             |   |
| ネットワークの利用範囲:  | すべてのユーザー                              |   |
|               |                                       |   |
| ■ このネットワークが接続 | 範囲内に入ると自動的に接続する(M)                    |   |
| □このネットワークに接続  | した状態で別のワイヤレス ネットワークを探す(上)             |   |
| マネットワークが名前 (S | SID) をブロードキャストしていない場合でも接続する( <u>O</u> | ) |
|               |                                       |   |
|               |                                       |   |
|               |                                       |   |
|               |                                       |   |
|               |                                       |   |
|               |                                       |   |
|               |                                       |   |
|               |                                       |   |
|               |                                       |   |
|               |                                       |   |
|               |                                       |   |
|               | OK キャンセル                              |   |

「セキュリティの種類」を**[WPA2 - エンタープライズ]に変更**します。次に[詳細設定]をクリックします。

| KGU-WLA                                       | N ワイヤレス ネ              | ットワーク | カプロパティ                     | ( ×   |
|-----------------------------------------------|------------------------|-------|----------------------------|-------|
| 接続 セキュリティ                                     |                        |       |                            |       |
| セキュリティの種類( <u>E</u> ):<br>暗号化の種類( <u>N</u> ): | WPA2 - エンタープライズ<br>AES |       | ~                          |       |
| ネットワークの認証方法の注                                 | 騹択( <u>O</u> ):        |       |                            |       |
| Microsoft: 保護された                              | EAP (PEAP)             | ¥     | 設定(S)                      |       |
| ☑ ログオンするたびに、この<br>詳細設定( <u>D</u> )            | )接続用の資格情               | 報を使用す | <sup>-</sup> δ( <u>R</u> ) |       |
|                                               |                        | (     | ок                         | キャンセル |

「802.1xの設定」タブで[ユーザー認証]に変更します。[OK]をクリックして画面を閉じます。

| Ē                               | 羊細設定              |                  |                 |
|---------------------------------|-------------------|------------------|-----------------|
| 802.1X の設定 802.11 の設定           |                   |                  |                 |
| ── 認証モードを指定する(P):               |                   |                  |                 |
| ユーザー認証                          | ~                 | 資格情報             | の保存( <u>C</u> ) |
| □ すべてのユーザーの資格                   | 情報を削除する( <u>D</u> | )                |                 |
| □ このネットワークに対するシング               | ル サインオンを有刻        | 効にする( <u>ら</u> ) |                 |
| ● ユーザー ログオンの直前                  | に実行する(E)          |                  |                 |
| ◎ ユーザー ログオンの直後                  | に実行する(E)          |                  |                 |
| 最大待ち時間(秒)(M);                   |                   | 10               | *               |
| ■ シングル サインオン中に追                 | き加のダイアログの表        | 表示を許可す           | <u>ର(L)</u>     |
| □ このネットワークでは、コン<br>LAN を使用する(Y) | ピューターとユーザー        | ーの認証に別           | の仮想             |
|                                 |                   |                  |                 |
|                                 |                   |                  |                 |
|                                 |                   |                  |                 |
|                                 |                   |                  |                 |
|                                 |                   |                  |                 |
|                                 |                   |                  |                 |
|                                 |                   |                  |                 |

その他の画面も[OK]や[閉じる]で画面を閉じます。以上で設定変更は完了です。

ご不明な点につきましては、下記ヘルプデスクにご相談ください。

<西宮上ケ原キャンパス>

- ・第4別館
  1階第1PCサポート室
- ・メディア・研究棟 1 階 第 2PC サポート室
- ・大学院棟 1階第3PCサポート室

<神戸三田キャンパス>

• VI号館
 3 階 PC 利用相談カウンター

<大阪梅田キャンパス>

・アプローズタワー 14 階 事務室受付カウンター

<西宮聖和キャンパス>

•6号館4階 情報メディア室